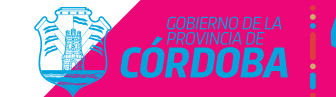

Hacemos

PROGRAMA DE EXPERIENCIA LABORAL DE JORNADA CORTA PARA MUJERES

no me

# Te compartimos el PASO A P<mark>ASO:</mark>

Recomendaciones a tener en cuenta antes de iniciar tu proceso de inscripción.

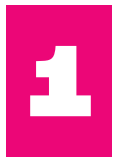

# Paso 1: Registro en CiDi

Es necesario estar registrado en CiDi (cómo mínimo CiDi Nivel 1).

Si no tenés creada la cuenta ingresá al siguiente enlace para realizar el proceso: https://cidi.cba.gov.ar/portal

También está disponible el instructivo en:

https://www.youtube.com/watch?v=fMljGvipRq0

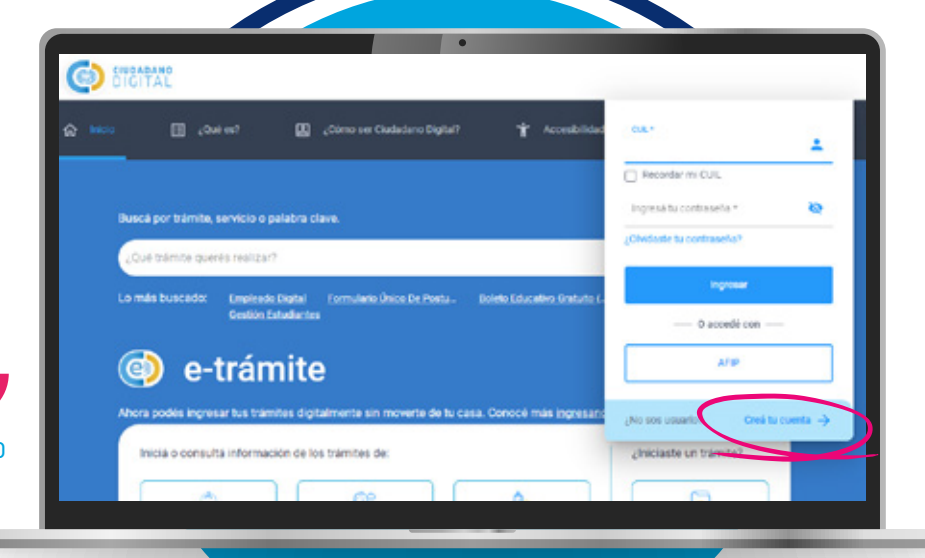

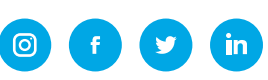

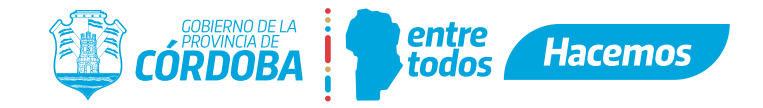

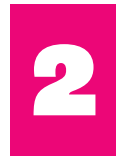

## Paso 2: Buscar Programa

Con tu cuenta de CiDi generada ingresá a la página de FUP: https://formularioinscripcion.cba.gov.ar/fup/ciudadano (Formulario Único de Postulantes

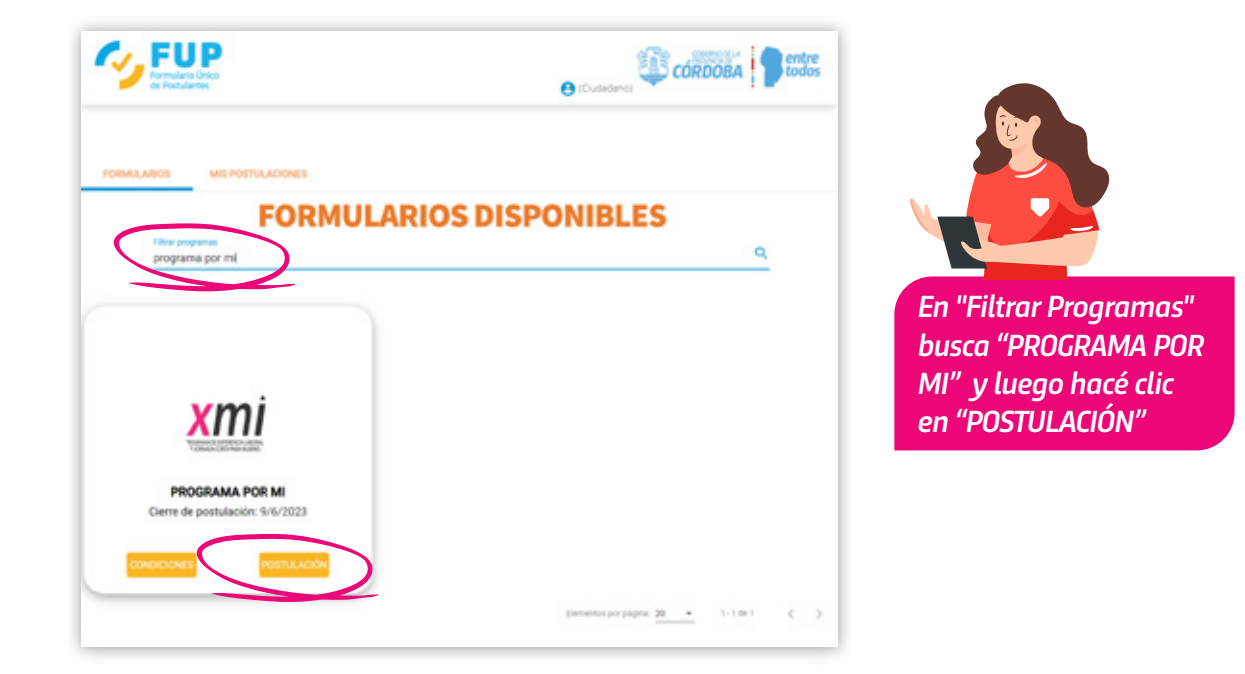

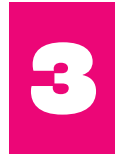

### Paso 3: Información Programa

A continuación se mostrará una pantalla informativa relacionada al programa:

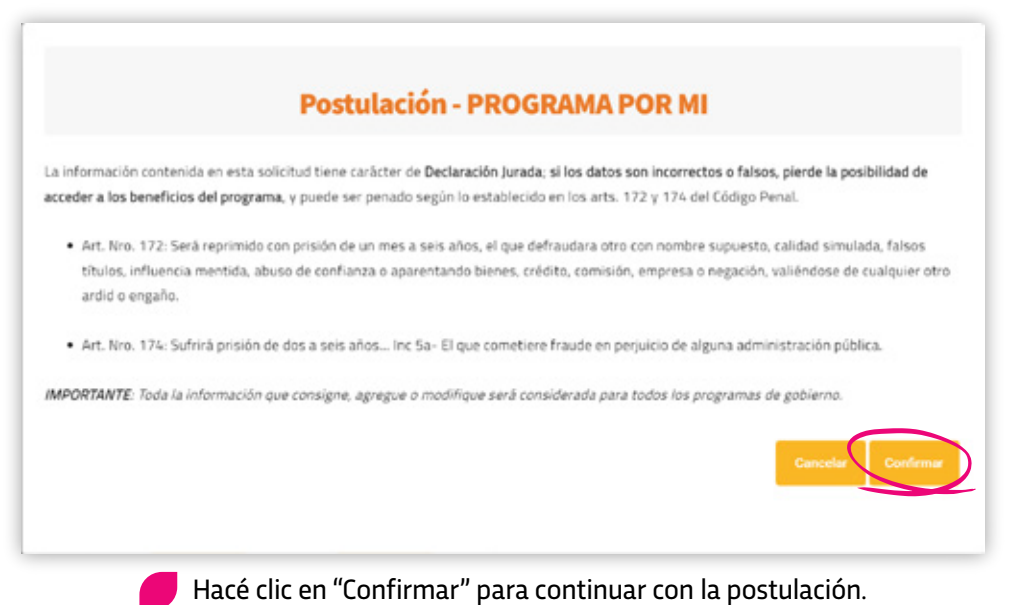

https://empleoyformacion.cba.gov.ar/

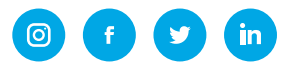

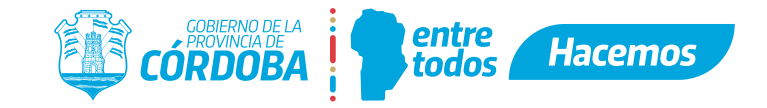

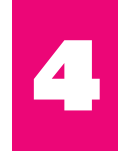

### Paso 4: Completar Formulario

Se abrirá un formulario donde tendrás que completar:

- Datos de Grupo Conviviente.
- Datos de Domicilio.
- Datos de contacto
- Datos de Salud.
- 😔 🛛 Datos de Educación.
- Luego podrás buscar y seleccionar la/s empresas/s en las cuales estés interesada en postularte

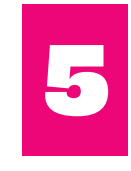

#### Paso 5: Buscar y Seleccionar Empresa

Tendrás que ingresar el CUIT de la empresa donde deseas realizar la práctica (podés completar hasta 10), selecciona el ícono de lupa para realizar la búsqueda

|                                                                                                    | EMPRESAS (PROGRAMAS DE EMPLEO)                                                                                                    |                                                                                                    |
|----------------------------------------------------------------------------------------------------|----------------------------------------------------------------------------------------------------|----------------------------------------------------------------------------------------------------|
| Si el CUIT ingresado no se<br>encuentra es porque la empresa<br>no está registrada, la misma<br>deberá registrarse en<br>https://programasepleo.cba.gov.ar<br>luego podrás buscarla y<br>seleccionarla para la postulación<br>en la misma.<br>Para mayor información, podés<br>comunicarle a la empresa, que<br>dispone del instructivo en:<br>https://empleoyformacion.cba.gov<br>ar/programas-de-empleo/progra<br>ma-xmi/soy-empresa/<br>que indica cómo llevar adelante el<br>proceso de registración. | 1 - CUIT EMPRESA 1 (ID 139)*   SI EL CUIT INGRESADO NO SE ENCUENTRA ES PORQUE LA EMPRESA NO ESTA REGISTRADA, LA MISMA DEBERÁ<br>REGISTRARSE EN PROGRAMASEMPLEO.CBA GOVAR, LUEGO USTED PODRÀ BUGCARLA Y SELECCIONARLA PARA LA<br>POSTULACIÓN EN LA MISMA. PARA MAYOR INFORMACIÓN, PUEDE COMUNICAR A LA EMPRESA, QUE DISPONE DE<br>INSTRUCTIVOS EN EMPLEONTORMACION CBA GOVAR/PROGRAMAS/OE-EMPLEO QUE INDICAN CÓMO LLEVAR ADELANTE<br>EL PROCESO DE REGISTRACIÓN.   BÚSQUEDA Q.   10 - CUIT EMPRESA 10 (ID 139)   SI EL CUIT INGRESADO NO SE ENCUENTRA ES PORQUE LA EMPRESA NO ESTA REGISTRADA, LA MISMA DEBERÁ<br>REGISTRARSE EN PROGRAMASEMPLEO CBA GOVAR, LUEGO USTED POORÀ MOSTA REGISTRADA, LA MISMA DEBERÁ<br>REGISTRARSE EN PROGRAMASEMPLEO CBA GOVAR, LUEGO USTED POORÀ MOSTA REGISTRADA, LA MISMA DEBERÁ | A continuación, se abrirá el<br>siguiente cuadro con los datos de<br>la empresa que encontró-<br>Hace clic en el "Tilde" naranja para<br>seleccionarla, a posterior se<br>cerará el cuadro de diálogo y<br>podrás continuar con tu<br>postulación y/o agregando más<br>empresas en los siguientes<br>campos disponibles.<br>Si los datos que encontró no son<br>los que buscabas, podes hacer clic<br>en "Cancelar" y volver a inciar una<br>nueva búsqueda luego de verificar<br>los datos que ingresaste. |
|                                                                                                    | Anterior Cuando hayas completado todas las empresas que deseas postularte, hacé clic en "Finalizar Postulación"                                                                                                    |                                                                                                    |

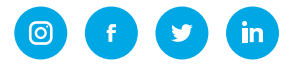

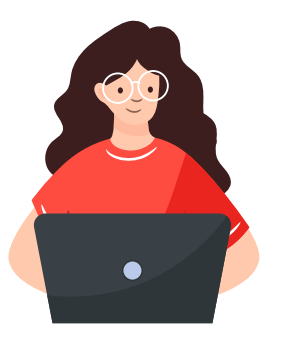

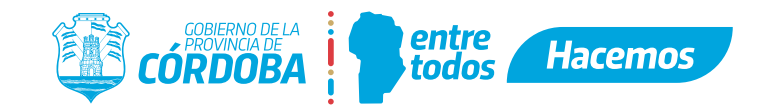

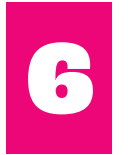

**Paso 6: Finalizar inscripción** Al terminar la postulación aparece la pantalla de confirmación.

¡Muchas gracias por tu intereés en el PROGRAMA XMI Edición 2023/2023!

Te recordamos que, para confirmar tu postulación al programa, deberás comunicarte con la empresa o empleador que seleccionaste, con el objetivo de finalizar el proceso de inscricpción al Programa XMÍ edición 2023/2024.

Por consultas comunicate al 0351-5684750 o por WhatsApp al 351-8690655

Ministerio de Empleo y Formación Profesional Gobierno de la Provincia de Córdoba

Te recordamos que, <u>para confirmar tu postulación al programa</u>, deberás comunicarte con la/s empresa/s ó empleador que seleccionaste, con el objetivo <u>de finalizar el proceso de inscricpción</u> al **Programa XMÍ** edición 2023/2024.

LA EMPRESA Y/O EMPLEADOR DEBE ACEPTAR TU POSTULACIÓN PARA QUE FINALMENTE QUEDES INSCRIPTO Y PUEDAS PARTICIPAR DEL SORTEO

Por consultas comunicate al 0351-5684750 o por WhatsApp al 351-8690655

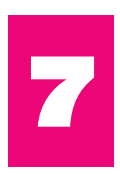

#### Paso 7: Editar Postulación

Con tu cuenta de CiDi ingresá a https://formularioinscripcion.cba.gov.ar/fup/ciudadano Seleccionar en "MIS POSTULACIONES"

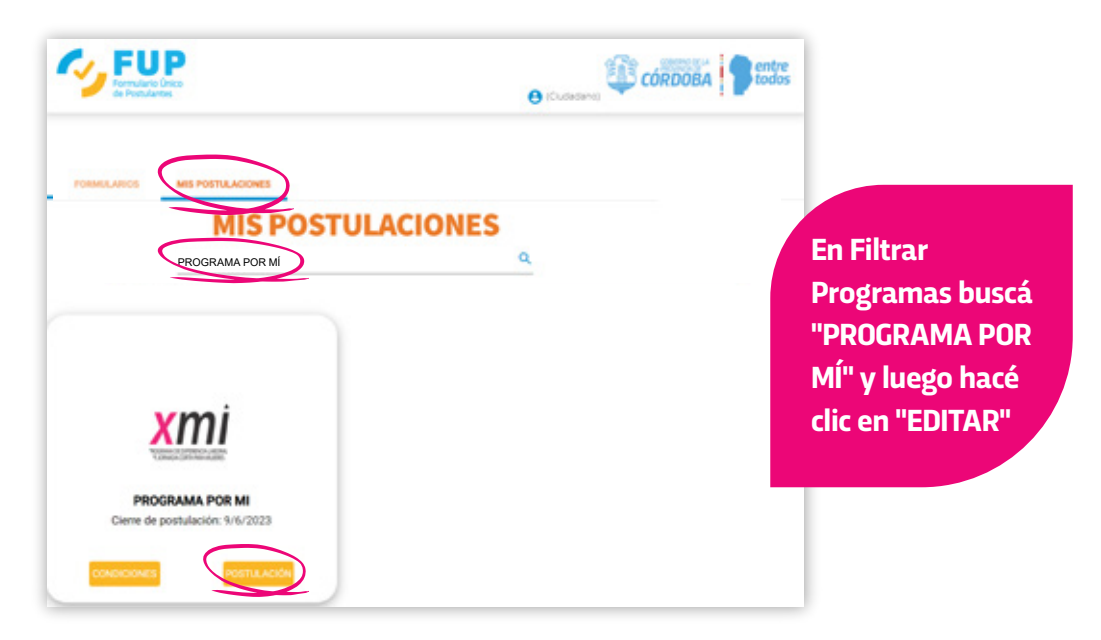

Se desplegará nuevamente el formulario con tus datos previamente cargados. Podrás completar los datos faltantes y/o modificar los mismos: Datos de Grupo Conviviente, Domicilio, Contacto, Salud, Educación, asimismo agregar y/o modificar Empresas.

Por último hacé clic en "Finalizar Postulación" para guardar los cambios realizados.

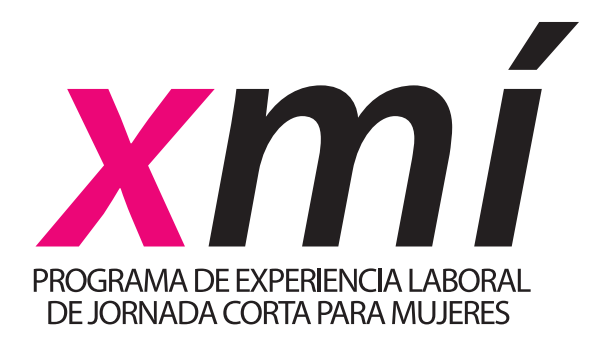

# 10.000 oportunidades de empleo de calidad para mujeres.

Ministerio de EMPLEO Y FORMACIÓN PROFESIONAL

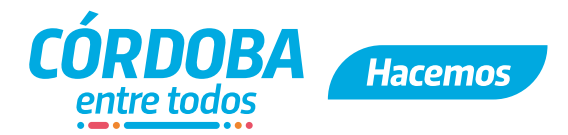